# ຄີ Sametica

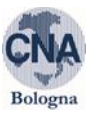

### CORSI GOOLE TEAMS – UTENTE

#### 1. MAIL DI PROMEMORIA

Al <u>raggiungimento del minimo numero di partecipanti previsto per l'attivazione del corso</u>, verrà inviata nei giorni precedenti il corso, la seguente tipologia di mail:

OGGETTO: PROMEMORIA Formazione Titolo corso + Data avvio corso

Buongiorno,

questa e-mail ha funzione di promemoria per la formazione in oggetto.

Riepilogo DATE E ORARIO DELLE LEZIONI in modalità WEBINAR tramite TEAMS:

• gg/mm/aaaa dalle \_\_\_\_ alle \_\_\_\_

Solo per coloro che NON lo avessero già fatto è richiesto cortesemente, in risposta alla presente:

- 1. indicare INDIRIZZO E-MAIL DEL/I PARTECIPANTE/I : necessario per poter inviare il link di registrazione al corso il giorno lavorativo precedente il corso.
- 2. copia della ricevuta del **BONIFICO DI PAGAMENTO**, per il successivo **rilascio** <u>dell'attestato.</u>

#### 2. MAIL LINK DI PARTECIPAZIONE AL CORSO

Il GIORNO LAVORATIVO PRECEDENTE IL CORSO all'indirizzo mail del partecipante verrà inviata la seguente comunicazione

| OGGETTO: LINK REGISTRAZIONE Titolo corso + Data avvio corso                                                                                                    |
|----------------------------------------------------------------------------------------------------|
| inviamo di seguito il link da utilizzare per effettuare la registrazione al corso in oggetto.                                                                                                    |
| Effettuata la registrazione (campi obbligatori e conferma) <u>allo stesso indirizzo di posta arriverà in tempi</u><br>brevi la seconda mail di Conferma Registrazione dalla quale si potrà Partecipare al Corso |
| https://events.teams.microsoft.com/event/bfd018e4-40cc-4125-8863-a92679c4baca@d28f7671-4391-<br>4801-974e-87fafa56706f                                                                                          |
| Ricordiamo di accedere all'evento in anticipo rispetto all'orario di avvio previsto gg/mm/aaaa + ORARIO.                                                                                                    |

#### 3. REGISTRAZIONE AL CORSO

Cliccando sul link ogni partecipante sarà reindirizzato alla seguente pagina → EFFETTUA REGISTRAZIONE:

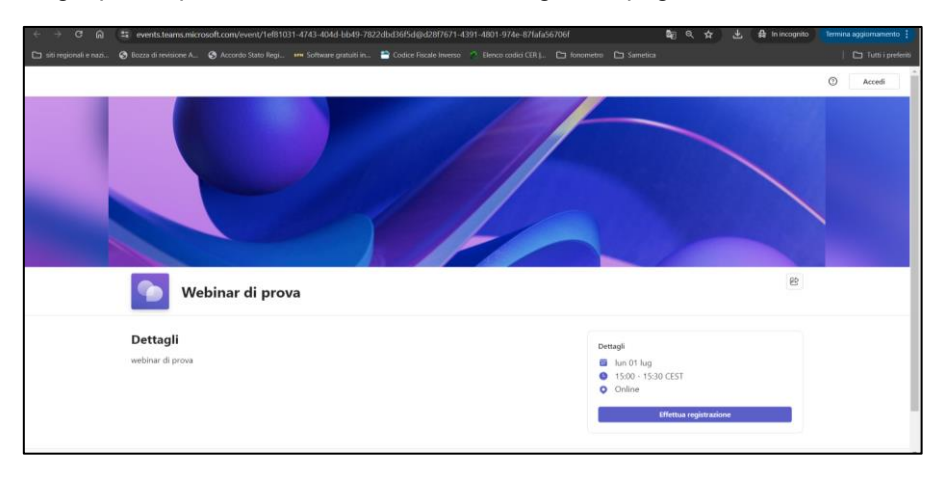

## ຄີ Sametica

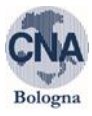

Compilare tutti i CAMPI OBBLIGATORI compreso accettare i termini → EFFETTUA REGISTRAZIONE

| < → ơ â                 | events.teams.micro     | osoft.com/event/1ef810 | 31-4743-404d-bb49-78         | 22dbd36f5d@d28f7671-4             | 391-4801-974e-87fafa56706f/regi | istration | \$ <u>8</u> | 🛃 🔝 In incognito | Termina aggiornamento |
|-------------------------|------------------------|------------------------|------------------------------|-----------------------------------|---------------------------------|-----------|-------------|------------------|-----------------------|
| 🗀 siti regionali e nazi | S Bozza di revisione A | Accordo Stato Regi     |                              | Codice Fiscale Inverso            |                                 |           |             |                  | 🗅 Tutti i preferiti   |
|                         |                        |                        |                              |                                   |                                 |           |             |                  | ⑦ Accedi              |
|                         |                        |                        | Webinar d<br>lun 01 lug. 15: | <b>i prova</b><br>00 - 15:30 CEST |                                 |           |             |                  |                       |
|                         |                        |                        | Informazioni d               | i registrazione                   |                                 |           |             |                  | 100 C                 |
|                         |                        |                        | Nome *                       |                                   | Cognome *                       |           |             |                  |                       |
|                         |                        |                        | Nome                         |                                   | Cognome                         |           |             |                  |                       |
|                         |                        |                        | E-mail *                     |                                   |                                 |           |             |                  |                       |
|                         |                        |                        | Indirizzo e-ma               | il                                |                                 |           |             |                  |                       |
|                         |                        |                        | MANSIONE *                   |                                   |                                 |           |             |                  |                       |
|                         |                        |                        | MANSIONE                     |                                   |                                 |           |             |                  |                       |
|                         |                        |                        | Ho letto e                   | accetto le Termini e condiz       | oni di Microsoft Event *        |           |             |                  |                       |
|                         |                        |                        | Effet                        | tua registrazione                 | Annulla                         |           |             |                  |                       |

DOPO QUALCHE MINUTO, arriverà una seconda e-mail per → PARTECIPARE ALL'EVENTO

| Sei registrato per Webinar di prova                                                                                |  |
|----------------------------------------------------------------------------------------------------|--|
| Ciao daniele,                                                                                                    |  |
| Il tuo posto per questo evento è riservato.                                                                        |  |
| Webinar di prova<br>lun 1 lug 2024 15:00 - 15:30 (UTC+02:00) Amsterdam, Berlino, Berna,<br>Roma, Stoccolma, Vienna |  |
| Ti aspettiamo!                                                                                                    |  |
| Cordiali saluti,<br>Filippone Daniele                                                                              |  |
| Partecipa all'evento                                                                                               |  |

## Proseguendo inserire il NOME $\rightarrow$ PARTECIPA ORA

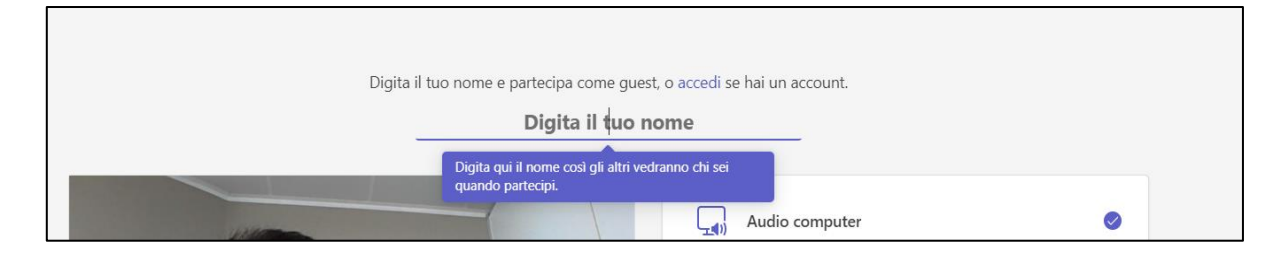